## Come creare link a file esterni (ad esempio a video su youtube)

Se c'è la necessità di caricare un video da condividere con gli studenti, all'interno di un corso, la procedura migliore è inserire dei link a video caricati su piattaforme esterne, una su tutte Youtube. Questo per non appesantire la piattaforma Discere con file video di grandi dimensioni (c'è anche un limite a 128 mb).

Dopo aver attivato la "modalità modifica" – che si trova in basso a destra – occorre entrare nel corso in questione e cliccare su "Aggiungi un'attività o una risorsa".

| Home del sito            |                                      |
|--------------------------|--------------------------------------|
| 🗇 Dashboard              | FILE PROVA 3 2                       |
| 🗎 Calendario             |                                      |
| 🖂 File personali         | + Aggiungi un'attività o una risorsa |
| 🗅 Deposito dei contenuti |                                      |
| 1 Imiei corsi 7          | Aggiungi argomento                   |
|                          |                                      |

Nella scheda che si aprirà, scegliere "Url".

| Arec<br>med  | i di testo e 🖧 | <b>i</b> | Đ         | Cartella                    | ☆                         | <b>(</b> ) |        | Chat                          | \$ | <b>(</b> ) |
|--------------|----------------|----------|-----------|-----------------------------|---------------------------|------------|--------|-------------------------------|----|------------|
| Con          | ipito 🕁        | Ð        | :         | Database                    | ☆                         | <b>;</b>   |        | File                          | \$ | <b>;</b>   |
| Foru         | m ☆            | <b>i</b> | ه         | Glossario                   | $\overrightarrow{\alpha}$ | <b>i</b>   | н-р    | Н5Р                           | ☆  | <b>i</b>   |
| 💰 IMS<br>pac | content 🕁      | i        |           | Kaltura Media<br>Assignment | ☆                         | <b>i</b>   | ►<br>► | Kaltura Video<br>Presentation | ☆  | i          |
| Kalt<br>Reso | ura Video 🕁    | i        | þ         | Lezione                     | ☆                         | <b>i</b>   | F      | Libro                         | ☆  | i          |
|              | chetlo<br>RM ☆ | i        | ≣         | Pagina                      | ☆                         | <b>i</b>   | Q      | Quiz                          | ☆  | i          |
| १ू-२ Scel    | a 🌣            | <b>i</b> | 0.,       | Sondaggio                   | ☆                         | <b>i</b>   | \$     | Tool esterno                  | ☆  | i          |
|              | Å              | <b>i</b> | <b>\$</b> | Wiki                        | ☆                         | <b>i</b>   | ~      | Wooclap                       | ☆  | i          |
|              |                |          |           |                             |                           |            |        |                               |    |            |

Come sempre si aprirà una scheda in cui Discere ci chiederà di dare un nome alla risorsa e in basso di inserire l'indirizzo del video (in questo caso un link su youtube). Basta poi cliccare su "Salva e torna al corso".

| 🛆 Home del sito        | Generale    | •                                                       |
|------------------------|-------------|---------------------------------------------------------|
| Dashboard              | Nome *      | Video Benedetto XVI                                     |
| 🗎 Calendario           |             |                                                         |
| 🖂 File personali       | URL *       | https://www.youtube.com/watch?v=8tWli4is0pl Scegli link |
| Deposito dei contenuti |             | =                                                       |
| I miei corsi           |             |                                                         |
|                        | Descrizione |                                                         |
|                        |             |                                                         |
|                        |             |                                                         |
|                        |             | 6                                                       |

Una volta tornati nel corso vedremo che la risorsa video è stata inserita in basso come link.

| Home del sito          | E Risorsa<br>FILE PROVA 3 Q          | ÷ |
|------------------------|--------------------------------------|---|
| Dashboard              |                                      |   |
| 🖆 Calendario           | Video Benedetto XVI 🧷                | : |
| 🖓 File personali       |                                      |   |
|                        |                                      |   |
| Deposito dei contenuti | + Aggiungi un'attività o una risorsa |   |
|                        |                                      |   |
| 1 miei corsi 7         |                                      |   |
|                        | Aggiungi graomento                   |   |
|                        |                                      |   |
| Kaltura Media Gallery  |                                      |   |

Cliccando sui tre puntini e scegliendo "impostazioni" sarà possibile accedere alla scheda del link che ci consentirà di decidere la modalità di visualizzazione del video.

| 🖂 File personali       |                                      |                |
|------------------------|--------------------------------------|----------------|
| Deposito dei contenuti | Risorsa   FILE PROVA 3 2             | :              |
| I miei corsi           | Video Benedetto XVI 🖉                |                |
| Kaltura Media Gallerv  |                                      | 🖉 Impostazioni |
| Media Gallery          |                                      | + Sposta       |
|                        | + Aggiungi un'attività o una risorsa | Nascondi       |
|                        |                                      | 🗅 Duplica      |
|                        | Aggiungi argomento                   | 2₊ Ruoli       |
|                        |                                      | û Elimina      |

Nella scheda, andando in basso, cliccando su "Aspetto" potremo scegliere tra diverse opzioni:

| 🖂 File personali       | Aspetto                                           | ٥ |
|------------------------|---------------------------------------------------|---|
| Deposito dei contenuti | Parametri URL                                     | Þ |
| 1 miei corsi 7         | Impostazioni comuni                               | 4 |
|                        | Condizioni per l'accesso                          | ٥ |
|                        | Tag                                               | Þ |
|                        | Invia notifica della modifica ③                   |   |
|                        | Salva e torna al corso Salva e visualizza Annulla |   |

- "automatica": cliccando sul link si aprirà una pagina con il link visibile che sarà cliccabile e porterà su youtube
- "Incorpora": cliccando sul link il video sarà incorporato e direttamente visibile su Discere
- "apri": il link porterà alla pagina Youtube, uscendo però da Discere
- "Popup": si aprirà un popup (una finestra mobile) che mostrerà Youtube senza uscire da Discere

Basterà poi salvare la scelta e tornare al corso.

| 🖂 File personali         | Aspetto                        | ۵ |
|--------------------------|--------------------------------|---|
| 🗅 Deposito dei contenuti | Visualizzatione 2 / Automatica |   |
| I miei corsi 7           | Incorpora<br>Apri<br>Popup     |   |
|                          | Parametri URL                  | Þ |
|                          | Impostazioni comuni            | Þ |

Lo stesso vale anche per link a siti web, per leggere testi o file audio.

FINE